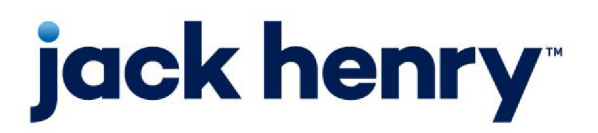

FactorSoft™

• Release v4.7

# **ClientWeb Multilingual Guide**

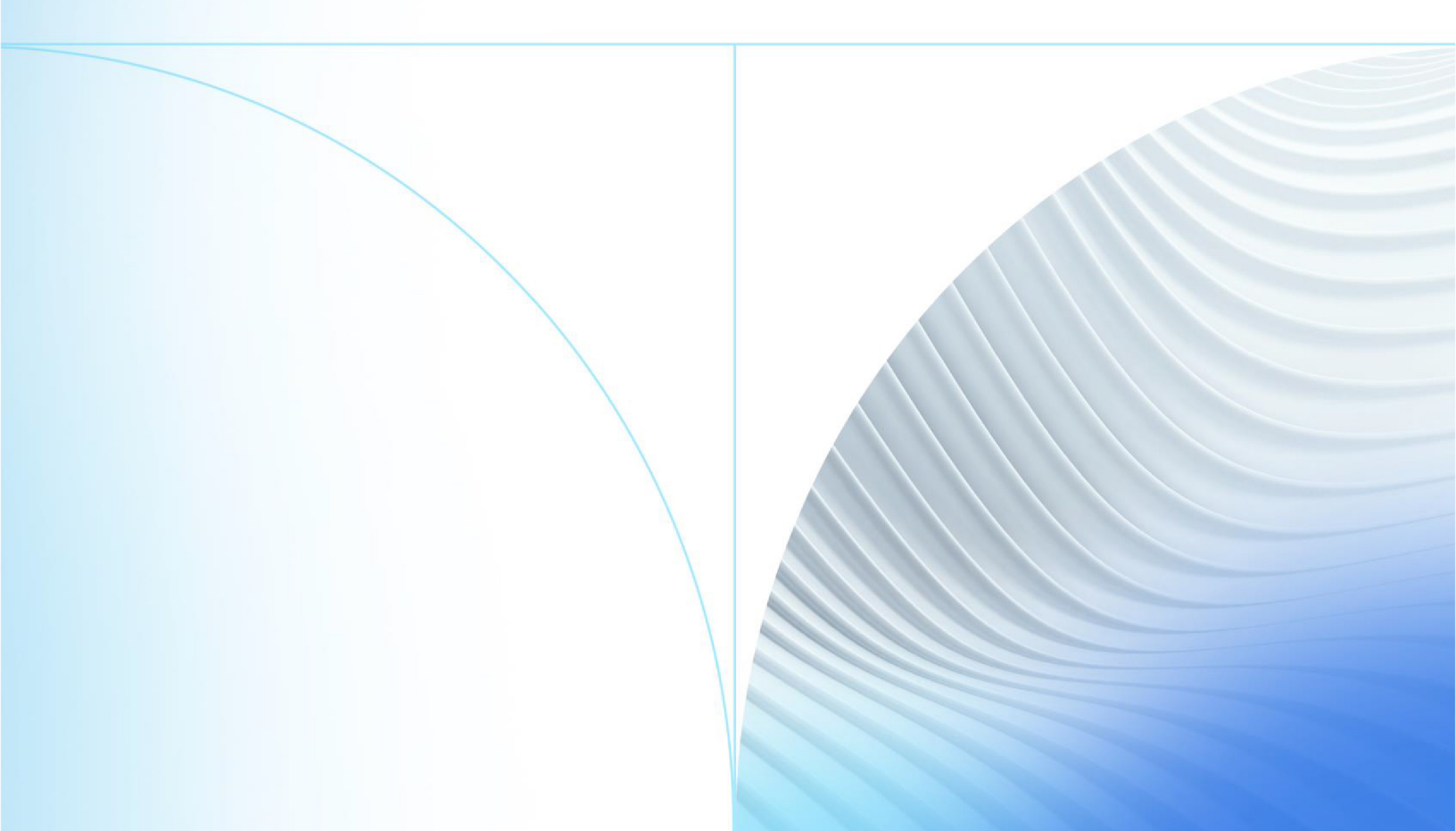

© 1999 - 2022 Jack Henry & Associates, Inc.

All rights reserved. Information in this document is subject to change without notice. Dates contained in this document are provided as estimates only and can be changed at any time at the sole discretion of Jack Henry & Associates, Inc.

Printed in the United States of America.

No part of this document may be copied, reproduced, stored in a retrieval system, displayed, distributed or transmitted in any form or any means whatsoever (electronic, mechanical or otherwise), including by photocopying or recording for any purpose, without the prior written permission of Jack Henry & Associates, Inc. Making unauthorized copies of this document for any purpose other than your own personal use is a violation of United States copyright laws.

Any unauthorized use of Jack Henry & Associates, Inc.'s, trademarks and service marks is strictly prohibited. A list of registered and unregistered marks owned or licensed by Jack Henry & Associates, Inc. is located at: https://www.-jackhenry.com/more-from-jha/pages/trademark-notice.aspx.

Various other trademarks and service marks used or referenced in this document are the property of their respective owners.

### Limitations on Maintenance Services

The FactorSoft™ application is intended for use in accordance with the standards and processes described within this documentation. Efforts to investigate and/or repair FactorSoft™ application or data integrity issues caused by activities or integrations outside of the intended use of the FactorSoft™ platform will be subject to the then-current Jack Henry Professional Services billable hourly rate.

Standard Maintenance Services (Technical Support) does not include the following:

Investigation and Remediation of errors and data integrity issues caused, contributed to, or by any of the following:

- a software program that was not originally provided by Jack Henry
  - third-party automation, BOT/Screen Scraping technology, custom importers, or any other integration with FactorSoft<sup>™</sup> that was not created by or in conjunction with Jack Henry.
- any modification not provided by Jack Henry to the software or standard database schema
  - the addition of custom database elements including triggers, stored procedures, tables, and columns
  - the alteration of standard FactorSoft™ triggers, tables, columns, stored procedures and indexes
  - the execution of T-SQL scripts resulting in changes to the data stored within the FactorSoft™ database
- equipment, software, networks or any other infrastructure in the customer's environment that does not meet the minimum requirements described within the thencurrent FactorSoft<sup>™</sup> product documentation

Please note that if you are exploring possibilities with third-party software providers or considering altering the FactorSoft database in any way, it is strongly recommended that you discuss your plans with the FactorSoft™ support team before making any commitments or changes. As your software partner, we may be able to help solve your business problem in a way that does not introduce risk, data corruption, or system instability.

# Table of Contents

| Multilingual ClientWeb           | 1   |
|----------------------------------|-----|
| Language Selection               | . 2 |
| Design Best Practices            | 3   |
| ClientWeb Reports                | 3   |
| Reports                          | 5   |
| Terms and Conditions             | 6   |
| Language Pack Utility Executable | . 7 |
| Languages Screen                 | 8   |
| Words Screen                     | 9   |
| Using the Words Screen           | 10  |

jh

# Multilingual ClientWeb

The Multilingual ClientWeb AddOn Module facilitates translating and localizing the ClientWeb user interface, along with Reporting Services reports requested either from ClientWeb or from the Reports module.

| ABC Lending                                                                                                    |    |
|----------------------------------------------------------------------------------------------------|----|
| Español I                                                                                                    | Y  |
| Login del Cliente                                                                                                    | N  |
| Bayside Business Solutions -ClientWeb mensaje persona español                                                                                                    | IJ |
| Introduzca sus Credenciales English                                                                                                    |    |
| Compañía<br>ID de Usuario<br>Contraseña<br>Recuerde Co. & ID en este ordenador                                                                                                    |    |
| Usted debe estar de acuerdo con los siguientes términos y condiciones                                                                                                    |    |
| Terms and Conditions of Use of this Website         El acceso sólo está disponible para clientes activos que se han asignado privilegios de acceso web. Procediendo de acceso y uso de este sitio web constituye una completay aceptación irrevocable de los términos y condiciones establecidos en este documento , así como una renuncia a cualquier y todas las demandas contra ABC y Préstamos su casa matriz, subsidiarias , afiliados, funcionarios , directores, empleados y agentes. Al utilizar este sitio web, usted acepta cumplir con los términos, entonces no puede usar esta página web. Esta web ha sido diseñada para el uso exclusivo de nuestros clientes . Ni el acceso ni la información contenida en este documento es para ser compartida o comunicada con cualquier otra parte .         A pesar de cualquier información proporcionada en este sitio web por el contrario, expresa o implicita , ABC Préstamos se reserva el derecho de no comprar todas las cuentas específicas, a su entera discreción, sin importar su estado de crédito de un deudor de la cuenta o habilitación . |    |
|                                                                                                    |    |

Multilingual ClientWeb Language Packs provide a base translation of the stock ClientWeb pages. Note that the components of the interface that are translated include menu names and items, static text, and grid headings. The FactorSoft client data displayed in the ClientWeb screens is not affected by the Multi-lingual ClientWeb translation routines.

Tools are provided to identify additional English language words and phrases that you want to translate into a foreign language, along with a base translation and (optionally) an override translation of the words and phrases.

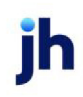

# Language Selection

Languages are selected in Multilingual ClientWeb by selecting the associated flag icon on the ClientWeb page. There will be a flag icon for each of the language packs purchased for your implementation of Multilingual ClientWeb.

|        | Bayside Business Solutions, Inc.<br>CADENCE ClientWeb |                             |                 |                 |                 |                      |    |  |  |
|--------|-------------------------------------------------------|-----------------------------|-----------------|-----------------|-----------------|----------------------|----|--|--|
| BBS    | <i>Trucking</i> - Client S                            | ummary                      |                 | Logged in .     | as: BBS\ADMIN   | English<br>Française | ų. |  |  |
| Status | Debtor lists/aging                                    | Collection/Purchase history | Data entry      | CADENCE Reports | Utilities       | Español              |    |  |  |
|        |                                                       |                             | Starting Date:  | ≝ 5/19/2011 End | ling Date: 5/19 | English              |    |  |  |
|        |                                                       |                             |                 |                 | Exp             | ort Page To: 🔛 🚺     | 2  |  |  |
| Fund   | A/B Balance:                                          | \$65.885.00                 | Beginning A/R B | alance: \$      | 68.535.00       |                      |    |  |  |
|        | Fee Escrow:                                           | +33/002100                  | Purc            | chases:         |                 |                      |    |  |  |
|        | Reserve Escrow:                                       | \$13,177.00                 | Colle           | ctions:         | \$2,650.00      |                      |    |  |  |

When a new language is selected, the pages field names, column headings, menu labels and menu items, and static text are displayed in the selected language. Note that Multilingual ClientWeb is not an active translation tool. The translation is keyed off of the English Word/Phrase in the FactorSoft Language Pack Utility, and displays the Default or Override Translation entered for that exact English Word/Phrase. See Design Best Practices below for more information.

Note that the data from the FactorSoft database, including the Client Name, are not translated.

| Bayside Business Solutions, Inc.<br>CADENCE   ClientWeb                  |                   |                       |                                        |                       |  |  |  |  |
|--------------------------------------------------------------------------|-------------------|-----------------------|----------------------------------------|-----------------------|--|--|--|--|
| BBS Trucking - Resumen del Cl                                            | iente             | Logged in a           | s: BBS\ADMIN 🗶 Cerrar                  | Sesión 🕜 Ayudar       |  |  |  |  |
| Estado   Lista/Antigüedad de Deudores<br>  Lista de Informe   Utilidades | La historia de la | colección / de compra | Entrada de Datos<br>Entrada de Factura | Jueves, Mayo 19, 2011 |  |  |  |  |
|                                                                          |                   | Fecha Inicial: 5/1    | Entrada del Deudor<br>Pedir Desembolso | 19/2011 <b>Ver</b>    |  |  |  |  |
|                                                                          |                   |                       | Pedido de Crédito                      | tar Página a 🖭 🛅      |  |  |  |  |
| Fondos Ocupados                                                          |                   |                       | Autorización de Vender                 |                       |  |  |  |  |
| Cobrar:                                                                  | \$65,885.00       | cobrar de apertura    | Importar Compra                        |                       |  |  |  |  |
| Honorario en<br>Fideicomiso:                                             |                   | Compras:              |                                        |                       |  |  |  |  |
| Fideicomiso de<br>Reserva:                                               | \$13,177.00       | Colecciones:          | \$2,650.00                             |                       |  |  |  |  |

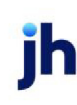

### Design Best Practices

When creating data grid headings for your ClientWeb, it is best to define the smallest possible number of terms. This is particularly important for the Multilingual ClientWeb AddOn Module, in which each term to be translated has to be defined as both a base English word/phrase and in the language to which the word/phrase will be translated. The terms in the language file must match exactly the terms defined in the ClientWeb Online Administration Module, all comparisons are case-sensitive, and the entire string is matched. Be aware that the Administration module does perform some data manipulation on column headers. For instance, if you define a column header "InvNo" in the Administration module, the word will be displayed in ClientWeb as "Inv No".

To ensure accuracy in translation, it is recommended to:

- Define data grid headers exactly as you want them to appear in the data grid.
- Do not create multiple terms for the same data. For example, for the invoice number, do not create headers for **Inv No**, **Inv#**, and **Invoice** use the same term on every ClientWeb page. This will greatly simplify the translation file, and at the same time provide more clarity for your clients to understand what is presented on the ClientWeb pages.
- Avoid leading and trailing spaces. Multilingual ClientWeb interprets spaces as part of the string (it must to enable translation of full phrases) and will fail to translate a term if there is a space in the Administration definition, but not in the language file. These failures to translate can be difficult to solve.
- Avoid special characters (including colons) at the ends of terms and phrases.

### **ClientWeb Reports**

Multilingual ClientWeb allows you to request translated FactorSoft Reports from the ClientWeb Report Queue. Note that, like the ClientWeb page translations, column headings and static text are displayed in the selected language, but data from the FactorSoft database, including the Client Name, are not translated.

To request translated reports from ClientWeb:

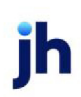

1. Select the Client Web Report Queue page.

| do Lista/Antigüedad de l | Deudores   La historia de la colecci | ión / de compra | Entrada de Da | itos  |            |              |
|--------------------------|--------------------------------------|-----------------|---------------|-------|------------|--------------|
| de Informe Utilidades    |                                      |                 |               |       | Ju         | eves, Mayo I |
|                          |                                      |                 |               |       |            |              |
| lista de Informe         |                                      |                 |               |       |            | ?-           |
| Informes Dispo           | nibles                               |                 | Actualizar    | Lista | Borrar     | Selección    |
| Rept History Key         | Nombre de Informe                    | Des             | de la Fecha   | Hasta | la Fecha   |              |
| la espera de proceso     |                                      |                 |               |       |            |              |
| la espera de proceso     |                                      |                 |               |       |            |              |
| Pedir Informes           |                                      |                 |               |       |            |              |
| Rept History Key         | Nombre de Informe                    |                 |               | Últ   | imo Envia  | do           |
| Enviar Pedido            | Client Aging                         |                 |               | 8/9/  | 2013 12:10 | PM           |
| Enviar Pedido            | Partial Payments                     |                 |               |       |            |              |
| Enviar Pedido            | Purchase Summary Report              | rt              |               | 7/24  | /2013 9:42 | AM           |
| Enviar Pedilo            | Reserve Report                       |                 |               | 9/27  | /2013 1:12 | PM           |

2. If the language has not already been selected, drop down to select the language to which you want to translate the FactorSoft report.

|               | Class Aging -               | Due D   | ate      |              |
|---------------|-----------------------------|---------|----------|--------------|
| As Of Date:   | Date spécifique             | As      | Of Date: | 06/11/2020 ~ |
| Debtor:       | Tous les débiteurs 🛛 🗸      |         |          |              |
| Select:       | Unpaid only                 | Age:    |          |              |
| Funded:       | Funded and non-funded       |         |          |              |
| Calc Age By:  | Invoice date 🗸              |         |          |              |
| Select:       | Days(1-30, 31-60, 61-90.    |         |          |              |
| Show Date:    | Invoice date 🗸              |         |          |              |
| Show Debtor A | ddress                      |         |          |              |
| Show Debtor C | ontacts                     |         |          |              |
| Show Debtor C | redit Limit                 |         |          |              |
| Show Debtor P | hone Number                 |         |          |              |
| Show Dispute  | Codes                       |         |          |              |
| Show NOA & R  | ecourse Info                |         |          |              |
| Show Purchase | Orders                      |         |          |              |
| Show Risk Cod | es                          |         |          |              |
| Submit Cancel | Report Language: Français c | anadien | ~        |              |

3. Click the Submit Request link (which will be displayed as the applicable translation).

When the report is generated by the Engine and is available for viewing in the Available Reports section of the Report Queue, the column headings and static text are displayed in the selected language. Note that the report is produced in the requested language even if the language is changed in ClientWeb after the request.

v4.7

| "TEST" World de Factorización | "TEST | • |
|-------------------------------|-------|---|
| BBS Trucking (BBS)            |       |   |

#### Compra Resumen Without Honorarios Febrero 1, 2008 Solo

| Sch# | Registrado<br>Fecha          |                | Factura    | Factura |              | Disponible | Disponible |
|------|------------------------------|----------------|------------|---------|--------------|------------|------------|
|      | Deuxtor                      | #de Factura    | Fecha      | Monto   | Fecha Límite | Tasa       | Monto      |
| з    | 2/1/2008                     |                |            |         |              |            |            |
|      | ABC Company (A1111), A1111   | a11111         | 10/16/2008 | 100.00  | 11/15/2008   | 90.00      | 80.00      |
|      | ABC Company (A1111), A1111   | 9222           | 10/16/2008 | 100.00  | 11/15/2008   | 80.00      | 80.00      |
|      | ABC Company (A1111), A1111   | a333           | 10/16/2008 | 100.00  | 11/15/2008   | 80.00      | 80.00      |
|      | Franks Forms (11111), 11111  | ə444           | 10/16/2008 | 100.00  | 11/15/2008   | 80.00      | 80.00      |
|      | Gradys Grommets (2222), 2222 | a565           | 10/16/2008 | 100.00  | 11/15/2008   | 80.00      | 80.00      |
|      | Gradys Grommets (2222), 2222 | a666           | 10/16/2008 | 100.00  | 11/15/2008   | 80.00      | 80.00      |
|      | Gradys Grommets (2222), 2222 | a777           | 10/16/2008 | 100.00  | 11/15/2008   | 80.00      | 80.00      |
|      |                              |                |            | 700.00  |              |            | 560.00     |
| 4    | 2/1/2008                     |                |            |         |              |            |            |
|      | Kikis Sports (111), 111      | Inv134         | 10/16/2008 | 28.00   | 11/15/2008   | 80.00      | 22.40      |
|      | Kikis Sports (111), 111      | Inv224         | 10/16/2008 | 28.00   | 11/15/2008   | 90.00      | 22.40      |
|      | Kikis Sports (111), 111      | Inv/324        | 10/16/2008 | 28.00   | 11/15/2008   | 80.00      | 22.40      |
|      | Grandys Gourmet (106), 106   | inv424         | 10/16/2008 | 28.00   | 11/15/2008   | 80.00      | 22.40      |
|      | Grandys Gourmet (106), 106   | Inv524         | 10/16/2008 | 28.00   | 11/15/2008   | 80.00      | 22.40      |
|      | Grandys Gourmet (106), 106   | Inv624         | 10/16/2008 | 28.00   | 11/15/2008   | 80.00      | 22.40      |
|      | Grandys Gourmet (106), 106   | Inv724         | 10/16/2008 | 28.00   | 11/15/2008   | 80.00      | 22.40      |
|      |                              |                |            | 196.00  |              |            | 156.80     |
|      |                              | Cliente Total: |            | 896.00  |              | _          | 716.80     |

## Reports

When Multilingual ClientWeb is enabled, you can generate Reporting Services Reports in any language for which a language pack is purchased. Note that only Reporting Services reports can be translated; Crystal reports are not translated.

To generate a translated Reporting Services Report:

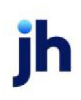

- 1. Open the report request screen in the Reports module.
- 2. Enter the selection criteria for the report on the Parameters Tab.
- 3. Select the language in which to generate the report from the **Translate** list on the Destination tab of the report request screen.

| 📔 Dispute Re  | port               |                     |        |              |           | ×               |
|---------------|--------------------|---------------------|--------|--------------|-----------|-----------------|
| Report Templa | ate:               |                     |        |              |           | ▼ <u>N</u> ew   |
| Parameters    | Destination Sche   | duling Templates H  | istory |              |           |                 |
| Type.         | Details.           |                     | Arc    | chive        |           |                 |
|               |                    |                     |        |              |           |                 |
|               |                    |                     |        |              |           |                 |
|               |                    |                     |        |              |           |                 |
|               |                    |                     |        |              |           |                 |
| Modify        | Delete Outp        | ut PDF 💌            |        | Desktop      | Email/Eax | F <u>o</u> lder |
| Write X       | ML instead Transla | ite: LatinSpanisł 💌 | FIP    | Preference   | Printer   | Web             |
| orcairs       | yono               | - CanFrench         |        |              |           |                 |
| Print/Loca    | ⊻iew/Local         | USEnglish           |        | <u>S</u> ave | EXit      | Help            |

When the report is generated, either through the Engine or ad hoc using the **Print/Local** or **View/Local** buttons, the column headings and static text are displayed in the selected language.

| All Invoices Placed In Disp                    | ute         |                         |                        |                        |                  |                                   |        |
|------------------------------------------------|-------------|-------------------------|------------------------|------------------------|------------------|-----------------------------------|--------|
| Cliente<br>Deudor                              | Ade Factura | Compra<br>Fecha         | Monto                  | Actual<br>Compensar    | Disputa<br>Fecha | Fecha<br>Cancelado Disputa Reason | Note., |
| ddtional / Late Fee Medical<br>A19ARA (A19ARA) |             |                         |                        |                        |                  |                                   |        |
|                                                | 651212      | 11/28/2008              | 6,000.00               | 6,000.00               | 11/28/2008       | Verification Required             |        |
|                                                | 551213      | 11/28/2008              | 3,000.00               | 3,000.00               | 11/28/2008       | Verification Required             |        |
|                                                | 551214      | 11/29/2008              | 3,000.00               | 3,000.00               | 11/28/2008       | Verification Required             |        |
|                                                |             | Totals:<br>Grand Total: | 12,000.00<br>12,000.00 | 12,000.00<br>12,000.00 |                  |                                   |        |
|                                                |             |                         |                        |                        |                  |                                   |        |

## **Terms and Conditions**

The content of the Terms and Conditions that can be displayed on the ClientWeb Login page is translated differently than the ClientWeb page and report texts. The terms and conditions text is held in a text file in the **ClientWeb\App\_Customizations\Includes** folder on the ClientWeb server. For each translation language, there will need to be a separate log-in terms document, containing the translated text of the terms and conditions. At present, the file names for the available language packs must be:

| Language | File Name                     |
|----------|-------------------------------|
| English  | LoginTermsContent.txt         |
| French   | LoginTermsContent_French.txt  |
| Spanish  | LoginTermsContent_Spanish.txt |

# Language Pack Utility Executable

The FactorSoft Language Pack Utility is used to modify translations in ClientWeb or Reporting Services Reports and edit an Override translation.

| 🐵 Cadence Language Pac | k Utility                       |                      |                                                                              |                      |        | -OX |  |  |  |
|------------------------|---------------------------------|----------------------|------------------------------------------------------------------------------|----------------------|--------|-----|--|--|--|
| File Languages Words   |                                 |                      |                                                                              |                      |        |     |  |  |  |
|                        |                                 |                      |                                                                              |                      |        |     |  |  |  |
| <b>()</b> 1 m          | anguages                        |                      |                                                                              |                      |        |     |  |  |  |
| - Call                 | guages                          |                      |                                                                              |                      |        |     |  |  |  |
| Deve                   |                                 | Elec Ele             | Els News                                                                     |                      |        |     |  |  |  |
| Uescr                  | iption                          | Flag Fle             | File File Name                                                               |                      |        |     |  |  |  |
| Lain                   | Spanish                         | LatinSpanish ing     | inarish ing LatinSpanish                                                     |                      |        |     |  |  |  |
| U.S.F                  | ingish                          | USEnglish.ipg        | Company                                                                      |                      |        |     |  |  |  |
|                        | Morde                           |                      |                                                                              |                      |        |     |  |  |  |
|                        | Words                           |                      |                                                                              |                      |        |     |  |  |  |
|                        |                                 |                      | Language: Latin                                                              | Spanish              | •      |     |  |  |  |
|                        | English Word/Phrase             | Default Translatio   | n                                                                            | Override Translation |        |     |  |  |  |
|                        | # of Invoices                   | # de Factura         |                                                                              |                      |        |     |  |  |  |
|                        | (Add)                           | (Añadir)             |                                                                              |                      |        |     |  |  |  |
|                        | (View)                          | (Ver)                |                                                                              |                      |        |     |  |  |  |
|                        | (YTD) Payments                  | Pagos del año ha     | Pagos del año hasta ahora<br>Ventas del año hasta ahora<br>Interés Acumulado |                      |        |     |  |  |  |
|                        | (YTD) Sales                     | Ventas del año h     |                                                                              |                      |        |     |  |  |  |
|                        | Accrued Interest                | Interés Acumulad     |                                                                              |                      |        |     |  |  |  |
| Des                    | Accrued Invoice Fee             | Honorarios dever     | ngados Factura                                                               |                      |        |     |  |  |  |
| F                      | Funds Employed                  | Fondos Ocupado       | \$                                                                           |                      |        |     |  |  |  |
|                        | - Add a New Contact             | Añadir un contac     | to nuevo                                                                     |                      |        |     |  |  |  |
| File                   | Add a New Contact               | Añadir un contac     | to nuevo                                                                     |                      |        |     |  |  |  |
|                        | All Debtors                     | Todos los deud       | ores                                                                         |                      |        |     |  |  |  |
|                        | -I Am Entering a New Debtor Bek | ow- Estoy entrando e | n un nuevo deudor Ab                                                         | aj 🛛                 |        |     |  |  |  |
|                        | 1 - 25 days                     | 1 · 25 dias          |                                                                              |                      |        |     |  |  |  |
|                        | 11-30 days                      | 11-30 días:          |                                                                              |                      |        |     |  |  |  |
|                        | U.S. English Word/Phrase        | Invoinne             |                                                                              | _                    | Add    |     |  |  |  |
|                        | a.u.                            | Invoices             |                                                                              |                      |        |     |  |  |  |
|                        | Default Translation: # de       | Factura              |                                                                              |                      | Delete |     |  |  |  |
|                        | Override Translation:           |                      |                                                                              |                      |        |     |  |  |  |
|                        | The Frank Links and Frank       |                      |                                                                              |                      |        |     |  |  |  |
|                        | Trim English Work/Phrase:       |                      |                                                                              |                      |        |     |  |  |  |
|                        |                                 |                      |                                                                              |                      | Egit   |     |  |  |  |
|                        |                                 |                      |                                                                              |                      |        |     |  |  |  |
|                        |                                 |                      |                                                                              |                      |        |     |  |  |  |
|                        |                                 |                      |                                                                              |                      |        |     |  |  |  |

| Option | Description                                                                                                    |
|--------|----------------------------------------------------------------------------------------------------|
| File   | Open the File menu, from which you can <b>Save</b> updates to the language files, or <b>Exit</b> the FactorSoft Language Pack Utility. |

| Option    | Description                                                                                                    |
|-----------|----------------------------------------------------------------------------------------------------|
| Languages | Opens the Languages screen, which lists the language<br>packs available in your installation of Multi-lingual Cli-<br>entWeb                               |
| Words     | Opens the Words screen, which is used to add English<br>words or phrases to be translated.<br><b>Note:</b> There is a 100 character limit on translations. |

### Languages Screen

The Languages screen lists the language packs available in your installation of Multilingual ClientWeb. This screen is opened by clicking Languages in the menu bar of the FactorSoft Language Pack Utility. The content of this screen is view-only - no update capabilities are associated with it.

| escription                                                                       | Flag File        | File Name           |
|----------------------------------------------------------------------------------|------------------|---------------------|
| Canadian French                                                                  | CanFrench.jpg    | CanFrench           |
| Latin Spanish                                                                    | LatinSpanish.jpg | LatinSpanish        |
| J.S. English                                                                     | USEnglish.jpg    |                     |
|                                                                                  |                  |                     |
|                                                                                  |                  |                     |
|                                                                                  |                  |                     |
|                                                                                  |                  |                     |
|                                                                                  |                  |                     |
|                                                                                  |                  |                     |
|                                                                                  |                  |                     |
|                                                                                  |                  |                     |
|                                                                                  |                  |                     |
|                                                                                  |                  |                     |
|                                                                                  |                  | _                   |
| Description: Canadian Frencl                                                     | 3                | Add                 |
| Description: Canadian French                                                     | 1                | Add                 |
| Description: Canadian Frence<br>Flag File: CanFrench.jpg                         | 1                | Add                 |
| Description: Canadian French<br>Flag File: CanFrench ipg<br>File Name: CanFrench | 5                | Add<br>Defete       |
| Description: Canadian French<br>Flag File: CanFrench ipg<br>File Name: CanFrench | 1                | Add<br>Delete<br>Dk |
| Description: Canadian Frencl<br>Flag File: CanFrench.jpg<br>File Name: CanFrench | ,<br>,           | Add<br>Defete<br>Dk |

| Field       | Description                                                                                                    |
|-------------|----------------------------------------------------------------------------------------------------|
| Description | Displays the language name.                                                                                                    |
| Flag File   | Displays the name of the image file for the language flag,<br>which is located in the Languages/FlagImages folder in<br>the common FactorSoft directory. |
| File Name   | Displays the .language file name for the .BLF and .ULF lan-<br>guage files in the Languages folder in the common Fact-<br>orSoft directory               |

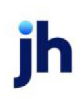

| Field | Description                                      |
|-------|--------------------------------------------------|
| Exit  | Click this button to close the Languages screen. |

### Words Screen

The Words screen is used to add English words or phrases to be translated in ClientWeb or on Reporting Services reports.

| Words                                  |                                        |                      |        |
|----------------------------------------|----------------------------------------|----------------------|--------|
|                                        | Language: Latin St                     | panish               | •      |
| English Word/Phrase                    | Default Translation                    | Override Translation | ▲      |
| # of Invoices                          | # de Factura                           |                      |        |
| (Add)                                  | (Añadir)                               |                      |        |
| [View]                                 | (Ver)                                  |                      |        |
| (YTD) Payments                         | Pagos del año hasta ahora              |                      |        |
| (YTD) Sales                            | Ventas del año hasta ahora             |                      |        |
| Accrued Interest                       | Interés Acumulado                      |                      |        |
| Accrued Invoice Fee                    | Honorarios devengados Factura          |                      |        |
| - Funds Employed                       | Fondos Ocupados                        |                      |        |
| Add a New Contact                      | Añadir un contacto nuevo               |                      |        |
| - Add a New Contact-                   | Añadir un contacto nuevo               |                      |        |
| All Debtors                            | Todos los deudores                     |                      |        |
| -I Am Entering a New Debtor Below-     | Estoy entrando en un nuevo deudor Abaj |                      |        |
| 1 - 25 days                            | 1 - 25 días                            |                      |        |
| 1-30 days:                             | 1-30 días:                             |                      |        |
| U.S. English Word/Phrase: # of Invoice | \$                                     | _                    | Add    |
| Default Translation: # de Factur       | a                                      |                      | Delete |
| Override Translation:                  |                                        |                      | Madia  |
| Trim English Work/Phrase:              |                                        |                      | Moula  |
|                                        |                                        |                      | Capcel |

| Field                       | Description                                                                                                    |
|-----------------------------|----------------------------------------------------------------------------------------------------|
| Language                    | Select the language name to be displayed and edited on the Words screen.                                                                                 |
| U.S. English<br>Word/Phrase | Displays the name of the image file for the language<br>flag, which is located in the Languages/FlagImages<br>folder in the common FactorSoft directory. |
| Default Translation         | Displays the .language file name for the .BLF and .ULF lan-<br>guage files in the Languages folder in the common Fact-<br>orSoft directory.              |
| Override Translation        | Click this button to close the Languages screen.                                                                                                    |
| Trim English<br>Word/Phrase | Select this option to trim leading and trailing spaces from words or phrases entered in the <b>Default Trans-</b><br>Iation or Override Translation.     |

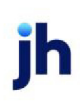

| Field                | Description                                                                                                    |
|----------------------|----------------------------------------------------------------------------------------------------|
| Add                  | Click this button to add new translation words. Clicking<br>this button clears the fields for data entry. Enter the <b>U.S.</b><br><b>English Word/Phrase, Default Translation</b> and (option-<br>ally) the <b>Override Translation</b> to use in place of the<br>Default Translation. Click the Create button to add the<br>word or phrase to the grid. |
|                      | <b>Note</b> : You must click <b>File</b> , <b>Save</b> prior to exiting the applic-<br>ation to update the language file.                                                                                                    |
|                      | This feature requires a development modification<br>request. Authorized portal contacts may also open a<br>technical support case by emailing the Lending Solu-<br>tions Service Desk at LS-Help@Profitstars.com.                                                                                                    |
| Delete               | Select a line-item and click this button to delete the word or phrase, and then click the <b>Verify</b> button to remove the word or phrase from the grid.                                                                                                    |
|                      | <b>Note</b> : You must click <b>File</b> , <b>Save</b> prior to exiting the applic-<br>ation to update the language file.                                                                                                    |
| Create/Modify/Verify | This button is used to complete add, update, and delete actions on the Words screen.                                                                                                    |
|                      | • <b>Create</b> : Complete the addition of a new record to the table.                                                                                                    |
|                      | <ul> <li>Modify: Complete an update to an existing table entry.</li> </ul>                                                                                                    |
|                      | • Verify: Confirm and complete the deletion of an existing table entry.                                                                                                    |
| Cancel               | Click this button to close the screen.                                                                                                    |
|                      | <b>Note</b> : You must click <b>File</b> , <b>Save</b> prior to exiting the applic-<br>ation to update the language file.                                                                                                    |

### Using the Words Screen

To add a new English Word/Phrase to the language file:

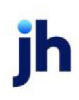

- 1. Select the Language to be updated.
- 2. Click Add. The fields below the gird are cleared to allow data entry.
- 3. Enter the U.S. English Word/Phrase and Default Translation.
- 4. Click Create.
- 5. Repeat steps 2 through 4 for all words to be added.
- 6. In the File menu, click **Save** to write the updates to the language file.

To update an existing word in the language file:

- 1. Select the Language to be updated.
- 2. In the grid, select the **English Word/Phrase** to be updated. The fields below the gird are populated with the word's data.
- 3. Update the **U.S. English Word/Phrase**, **Default Translation**, **Override Translation**, and/or **Trim English Word/Phrase** option.
- 4. Click Modify.
- 5. Repeat steps 2 through 4 for all words to be modified.
- 6. In the File menu, click **Save** to write the updates to the language file.

To delete an existing word in the language file:

- 1. Select the Language to be updated.
- 2. In the grid, select the **English Word/Phrase** to be updated. The fields below the gird are populated with the word's data.
- 3. Click Delete.
- 4. Click Verify.
- 5. Repeat steps 2 through 4 for all words to be deleted.
- 6. In the File menu, click **Save** to write the updates to the language file.

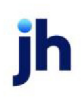